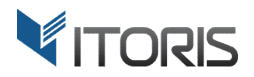

# **Grouped Promotions** extension for Magento2

# **User Guide**

version 1.0

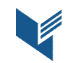

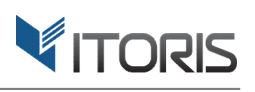

# **Contents**

| 1. Introduction                                         |
|---------------------------------------------------------|
| 2. Installation3                                        |
| 2.1. System Requirements                                |
| 2.2. Installation                                       |
| 2.3. License                                            |
| 3. How to Use4                                          |
| 3.1. General Settings4                                  |
| 3.2. Grouped Promotions Configuration5                  |
| 3.2.1 Add New Promotion7                                |
| 3.2.1.1 Price Calculation Methods8                      |
| 3.2.1.2 Insert Promoset into CMS Pages/Static Blocks10  |
| 3.4 Grouped Promotions on Frontend11                    |
| 3.5 Grouped Promotions on CMS Pages and Static Blocks12 |
| 3.6. Grouped Promotions in the Shopping Cart13          |

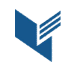

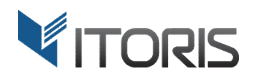

# 1. Introduction

The document is a User Guide for extension **Grouped Promotions** created for Magento2 websites. It describes the extension functionality and provides some tips for a quick start.

The purpose of the Grouped Promotions extension for Magento 2 is to create special product offers based on different discount rules for certain customer groups. Promotion blocks are inserted into product pages directly.

Three price calculation methods are available for each promoset: manual fixed or percentage discount for associated products, fixed or percentage discount for the entire promoset and fixed price for the entire promoset. Promotion rules are collected on the promotions' grid that provides the search tool and mass actions.

The extension allows to create an unlimited number of promosets for different products with custom options. You can set a time range, choose a discount method, or select customer groups where a promoset is to be available to. You are able to hide or show promosets on the cart or insert into CMS pages or static blocks using the code linked to each promoset. You can configure all products with custom options included into promotion packages directly on Frontend.

# 2. Installation

## 2.1. System Requirements

The extension requires Magento 2.x

# **2.2. Installation**

The extension is provided as a .zip archive with the source code and the installation instructions.

Unpack the source code into **/app/code/Itoris/Itoris\_GroupedPromotions/** folder on your server. And run the following commands in the SSH console:

php bin/magento module:enable --clear-static-content Itoris\_GroupedPromotions
php bin/magento setup:upgrade

Then log into Magento backend and flush cache in System -> Cache Management -> Flush Magento Cache

If you experience any issues with the extension installation please contact us here - <a href="https://www.itoris.com/contact-us.html">https://www.itoris.com/contact-us.html</a>

# 2.3. License

The extension has full open source code. One license/purchase can be used on a single production Magento2 website and its development instances. The extension can be customized for the license owner needs. Redistribution of the extension or its parts is not allowed. Please read more details here -<u>https://www.itoris.com/magento-extensions-license.html</u>

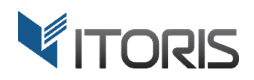

# 3. How to Use

# **3.1. General Settings**

The general settings are available following Stores > Settings > Configuration > ITORIS EXTENSIONS > Grouped Promotions.

Extension Enabled - enables or disables the extension functionality.

**Show Promotions on Cart** – displays or hides promotions in the shopping cart. If option "Yes" is chosen, and a product linked to the promotion set is added to the cart, another promotion will be available as a suggested product below. The visibility of each promoset can also be configured individually.

**Maximum Number of Promotions on Cart** – allows to set a maximum number of promotions in cart if the previous option "Yes" is specified. Maximum 5 promosets are shown on cart by default.

You can configure the general settings for the entire store or per store view.

| <b>(</b> )                    | Configuration                |   |                                                      |     | C |   | 👤 admin 🔻   |
|-------------------------------|------------------------------|---|------------------------------------------------------|-----|---|---|-------------|
| DASHBOARD                     | Store View: Default Config 🔻 | 0 |                                                      |     |   | 2 | Save Config |
| PRODUCTS                      | GENERAL                      | ~ | General                                              |     |   |   | $\odot$     |
| CUSTOMERS                     | ITORIS EXTENSIONS            | ^ | Extension Enabled                                    | Yes | • |   |             |
|                               | General Settings             | / | Show Promotions on Cart<br>[store view]              | Yes | T |   |             |
|                               | Grouped Promotions           |   | Maximum Number of Promotions on Cart<br>[store view] | 5   |   |   |             |
|                               | CATALOG                      | ~ |                                                      |     |   |   |             |
| STORES                        | CUSTOMERS                    | ~ |                                                      |     |   |   |             |
| *                             | SALES                        | ~ |                                                      |     |   |   |             |
| SYSTEM                        | SERVICES                     | ~ |                                                      |     |   |   |             |
| FIND PARTNERS<br>& EXTENSIONS | ADVANCED                     | ~ |                                                      |     |   |   |             |

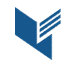

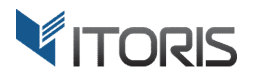

# **3.2. Grouped Promotions Configuration**

All grouped promotions are stored on the grid following **PRODUCTS > Inventory > Grouped Promotions**.

| Û                             | Products           | × ons    | ;                                 |         |             |              | Q            | 🌲 上 admin                            | •                        |
|-------------------------------|--------------------|----------|-----------------------------------|---------|-------------|--------------|--------------|--------------------------------------|--------------------------|
| CASHBOARD                     | Inventory          |          |                                   |         |             |              | Add I        | New Promotion                        |                          |
| \$<br>SALES                   | Catalog            |          |                                   |         |             |              |              |                                      |                          |
| *                             | Categories         | <u>×</u> |                                   |         |             |              |              |                                      |                          |
| PRODUCTS                      | Grouped Promotions | ind      |                                   |         | 20          | ▼ per page   | <            | 1 of 1                               | >                        |
|                               |                    |          | Title                             | Status  | Date From   | Date To      |              | Action                               |                          |
|                               |                    |          |                                   | •       | From        | From         | 1000<br>1111 |                                      |                          |
|                               |                    |          |                                   |         | То          | То           |              |                                      |                          |
| CONTENT                       |                    |          | Save Up to 40% OFF Summer Sale    | Enabled | Oct 1, 2017 | Oct 31, 2017 |              | Select 💌                             |                          |
| REPORTS                       |                    |          | Shirt and Short Combo for \$49.99 | Enabled |             |              |              | Select 💌                             |                          |
| STORES                        |                    |          | Buy 6 Items and Save 35% OFF      | Enabled |             |              |              | Select 🔻                             |                          |
| SYSTEM                        |                    |          |                                   |         |             |              |              |                                      |                          |
| FIND PARTNERS<br>& EXTENSIONS |                    | All ri   | ghts reserved.                    |         |             |              |              | <b>Magento</b> ver.<br><u>Report</u> | . 2.1.5<br><u>t Bugs</u> |

The extension allows to create promosets for a certain store view. You can specify "Store View" on the upper-left corner and add promosets there.

| 0                             | Group             | ed Promotions                     |                                   |         |             |               | Q .              | 💄 admin 🔻                                |  |  |
|-------------------------------|-------------------|-----------------------------------|-----------------------------------|---------|-------------|---------------|------------------|------------------------------------------|--|--|
| CASHBOARD<br>SALES            | Store View        | Store View: All Store Views 👻 🚱   |                                   |         |             |               |                  |                                          |  |  |
| PRODUCTS                      | Search<br>Actions | *     3 records found             |                                   |         |             | 20 v per page | <                | 1 of 1 >                                 |  |  |
| CUSTOMERS                     |                   | ID                                | Title                             | Status  | Date From   | Date To       | 1                | Action                                   |  |  |
| MARKETING                     | Any 💌             | From                              |                                   | •       | From        | From          | 1900-19<br>11111 |                                          |  |  |
|                               |                   | То                                |                                   |         | То          | То            | 5000<br>         |                                          |  |  |
|                               |                   | 1                                 | Save Up to 40% OFF Summer Sale    | Enabled | Oct 1, 2017 | Oct 31, 2017  | [                | Select 💌                                 |  |  |
| REPORTS                       |                   | 2                                 | Shirt and Short Combo for \$49.99 | Enabled |             |               | [                | Select 💌                                 |  |  |
| STORES                        |                   | 3                                 | Buy 6 Items and Save 35% OFF      | Enabled |             |               | ١                | Select 💌                                 |  |  |
| SYSTEM                        |                   |                                   |                                   |         |             |               |                  |                                          |  |  |
| FIND PARTNERS<br>& EXTENSIONS | ᠾ Copyrig         | tht © 2017 Magento, Inc. All rigi | nts reserved.                     |         |             |               |                  | Magento ver. 2.1.5<br><u>Report Bugs</u> |  |  |

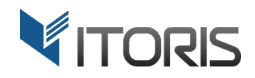

Admin can manage data, use the search tool and apply mass actions directly on the grid.

The following actions are available:

**Search** – allows to search for entered information.

**Reset Filters** – restores all search filters.

Mass Actions – lists the following mass actions applied to the selected promotions:

**Delete** – removes the chosen promoset(s) from the list.

**Enable** – makes the chosen promoset(s) visible on Frontend.

**Disable** – makes the chosen promoset(s) hidden on Frontend.

The list provides the following columns:

- ID the identification number of the created promoset.
- Title the name of promoset.
- Status shows current statuses "Enabled" or "Disabled" of each promoset.
- Date From the start date when the promoset is available for selected customer group(s).
- Date To the end date when the promoset is available for selected customer group(s).
- Action includes actions "Edit", "Delete" or "Disable".

**Promosets per Page** – shows how many promotions can be displayed per page.

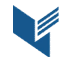

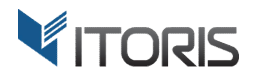

#### **3.2.1 Add New Promotion**

To create a new promotion click button "Add New Promotion" above the grid. All settings can also be configured per store view.

| Ŵ            | Edit Grouped Promot           | 🔍 🌲 💄 admin 🔻                        |           |                     |                        |
|--------------|-------------------------------|--------------------------------------|-----------|---------------------|------------------------|
| DASHBOARD    | Store View: All Store Views 🔻 |                                      | ← Back Re | eset Save Promotior | Save and Continue Edit |
| \$<br>SALES  | Title *                       | Save Up to 40% OFF Summ              | ner Sale  |                     |                        |
| PRODUCTS     | Position                      | 1                                    |           |                     |                        |
|              | Status                        | Enabled 💌                            |           |                     |                        |
|              | Customer Groups               | All Customer Groups<br>NOT LOGGED IN |           | ^                   |                        |
| REPORTS      |                               | General<br>Wholesale<br>Retailer     |           | •                   |                        |
| STORES       | Show on Cart Page             | Yes 🔻                                |           |                     |                        |
|              | Date From                     | 2017-10-01                           |           |                     |                        |
| & EXTENSIONS | Date To                       | 2017-10-31                           |           |                     |                        |

**Title** – specifies the name of promoset.

**Position** – defines the position of promoset shown on Frontend. If several promotions are applied to one product, the position allows to set the priority.

**Status** – applies the "**Enabled**" or "**Disabled**" statuses. Only enabled promotions will be visible for selected customer group(s).

**Customer Groups** – the promotion is available for selected customer group(s) only. Option "**All Groups**" is chosen by default.

**Show on Cart Page** – allows to show or hide the current promoset in the shopping cart.

**Date From - Date To** – limits the visibility period for selected group(s). If no dates are set, the promoset will be available for an unlimited period of time.

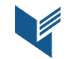

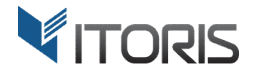

#### **3.2.1.1 Price Calculation Methods**

The extension allows to apply one of the three types of discounts to the whole set. They are called "Price Calculation Methods".

#### 1. Manual Discounts for Associated Products

The particular method helps to set percentage or fixed discounts for each product separately in the promoset.

| Û                              | Edit                                                                                                    | Gro  | uped P      | romotic                | n                                   | Reset                                                                                                    | Save Promo | tion Save and O | Continue Edit |        |                  |         |
|--------------------------------|----------------------------------------------------------------------------------------------------|------|-------------|------------------------|-------------------------------------|----------------------------------------------------------------------------------------------------|------------|-----------------|---------------|--------|------------------|---------|
| DASHBOARD<br>SALES<br>PRODUCTS |                                                                                                    |      | Price Calcu | llation Method         | Mar<br>Man<br>Disco<br>Fixed<br>Add | Manual Discounts for Associated Products         Manual Discounts for Associated Products         Discount for the Entire Promoset         Fixed Price for the Entire Promoset         Add New Products |            |                 |               |        |                  |         |
|                                | _                                                                                                    |      | I           |                        | 1                                   |                                                                                                    |            |                 |               |        | < 1              | of 1 >  |
|                                |                                                                                                    | ID   | Thumbnail   | Name                   | SKU                                 | Price                                                                                                    | QTY        | Discount        | Type Di       | scount | Show for Product | Actions |
| MARKETING<br>CONTENT           |                                                                                                    | 1824 | 12          | Karmen Yoga<br>Pant    | WP01                                | \$39.00                                                                                                    | 1          | 40              | Perce         | ent 💌  | Yes 🔻            | Remove  |
| REPORTS                        |                                                                                                    | 1721 | Ċ           | Nora Practice<br>Tank  | WT03                                | \$39.00                                                                                                    | 1          | 40              | Perce         | ent 💌  | Yes 🔻            | Remove  |
| STORES                         |                                                                                                    | 15   | Ì           | Affirm Water<br>Bottle | 24-<br>UG06                         | \$7.00                                                                                                    | 1          | 40              | Perce         | ent 🔻  | Yes 💌            | Remove  |
| FIND PARTNERS<br>& EXTENSIONS  | SYSTEM  SYSTEM  Use the code to insert the promoset into CMS or static block: {{block class="Itoris\GroupedPromotions\Block\Promotions" rule_id="1"}}  Use the code to insert the promoset into CMS or static block: {{block class="Itoris\GroupedPromotions\Block\Promotions" rule_id="1"}} |      |             |                        |                                     |                                                                                                    |            |                 |               |        |                  |         |
|                                | Copyright © 2017 Magento, Inc. All rights reserved. Magento ver. 2.1.5 Report Bugs                                                                                                    |      |             |                        |                                     |                                                                                                    |            |                 |               |        |                  |         |

To add products to the promoset click button "Add New Products" and select some products in the appeared popup. The extension supports downloadable, virtual, configurable, bundle or simple products with custom options. To make the promoset active at least two products are to be added to. After products are chosen click button "Add Selected Products".

The following columns are available on the grid:

ID - the product's ID.

Thumbnail – the product's thumbnail.

Name – the product's name.

**SKU** – the product's SKU.

Price – the original product's price.

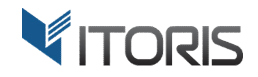

**QTY** – sets the product's quantity in the promoset. Customers won't be able to change each product's quantity on Frontend.

**Discount** – allows to enter the discount manually.

Type Discount – specifies the fixed or percentage type of discount.

**Show for Product** – allows to show the promoset on the particular product pages.

Actions – removes products from the promoset.

You can also adjust products sort order by dragging and dropping product rows.

#### 2. Discount for the Entire Promoset

The method allows to enter a discount for the whole set of products in the appeared input box. You can choose the percentage or fixed discount in dropdown next to the method.

| Ŵ                             | Edi   | t Gro      | ouped P         | romotior                | 1                                                 | ← Back                     | Re               | set Save Pro | omotion Save a   | nd Continue Edit                         |
|-------------------------------|-------|------------|-----------------|-------------------------|---------------------------------------------------|----------------------------|------------------|--------------|------------------|------------------------------------------|
| DASHBOARD                     |       |            |                 | Date To                 |                                                   |                            |                  |              |                  |                                          |
| \$<br>SALES                   |       |            | Price Calc      | ulation Method          | Discount for the Entire Promoset                  | ▼ 35                       |                  | Percent 💌    |                  |                                          |
| PRODUCTS                      |       |            |                 |                         |                                                   |                            |                  |              |                  |                                          |
| CUSTOMERS                     |       |            |                 |                         | Add New Products                                  |                            |                  |              |                  |                                          |
|                               |       |            |                 |                         |                                                   |                            |                  |              | <                | 1 of 1 >                                 |
|                               |       | 1D<br>483  | Thumbnail       | Name<br>Ryker LumaTech& | trade; Tee (Crew-neck)                            | MS09                       | Price<br>\$32.00 |              | Show for Product | Actions<br>Remove                        |
| REPORTS                       |       |            |                 |                         |                                                   |                            |                  |              |                  |                                          |
|                               |       | 1737       | Å               | Nona Fitness Tank       |                                                   | WT04                       | \$39.00          | 3            | Yes 💌            | Remove                                   |
| ¢                             |       |            |                 |                         |                                                   |                            |                  |              |                  |                                          |
| SYSTEM                        | Use t | he code to | insert the prom | oset into CMS or stati  | c block: {{block class="Itoris\GroupedPromotions" | \Block\Promotions" rule_id | I="3"}}          |              |                  |                                          |
| FIND PARTNERS<br>& EXTENSIONS | Ŵ     | Copyrigh   | nt © 2017 Mag   | ento, Inc. All rights   | reserved.                                         |                            |                  |              |                  | Magento ver. 2.1.5<br><u>Report Bugs</u> |

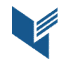

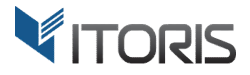

#### **3.** Fixed Price for the Entire Promoset

The extension also allows to set a set a fixed price for the whole set. You can enter the final fixed price in input box next to the calculation method. If your products have paid custom options they won't affect the fixed promoset price.

| Ŵ                             | Edit   | Gro       | ouped P         | romotior                   | 1                                              | ← Ba                | ck Re            | eset Sa | ave Promotio | Save and O      | Continue Edit                                   |
|-------------------------------|--------|-----------|-----------------|----------------------------|------------------------------------------------|---------------------|------------------|---------|--------------|-----------------|-------------------------------------------------|
| DASHBOARD                     |        |           |                 | Date To                    | tanta<br>                                      |                     |                  |         |              |                 |                                                 |
| \$<br>SALES                   |        |           | Price Calcu     | lation Method              | Fixed Price for the Entire Promoset            | •                   | 49.99            |         |              |                 |                                                 |
| PRODUCTS                      |        |           |                 |                            |                                                |                     |                  |         |              |                 |                                                 |
| CUSTOMERS                     |        |           |                 |                            | Add New Products                               |                     |                  |         |              |                 |                                                 |
|                               |        |           |                 |                            |                                                |                     |                  | 1       |              | < 1             | of 1 >                                          |
|                               |        | ID        | Thumbnail       | Name                       |                                                | SKU                 | Price            | QTY     | Sł           | now for Product | Actions                                         |
|                               |        | 1721      | Č               | Nora Practice Tam          | Υ.                                             | WI03                | \$39.00          | 1       |              | Yes 💌           | Remove                                          |
| REPORTS<br>STORES             |        | 2002      | 1               | Echo Fit Compression Short |                                                | WSH07               | \$24.00          | 1       |              | Yes 💌           | Remove                                          |
| SYSTEM                        | Use th | e code to | insert the prom | oset into CMS or stati     | c block: {{block class="Itoris\GroupedPromotic | ons\Block\Promotion | s" rule_id="2"}] | }       |              |                 |                                                 |
| FIND PARTNERS<br>& EXTENSIONS | Û)     | Copyrigh  | nt © 2017 Mag   | ento, Inc. All rights      | reserved.                                      |                     |                  |         |              | Ν               | <b>lagento</b> ver. 2.1.5<br><u>Report Bugs</u> |

#### 3.2.1.2 Insert Promoset into CMS Pages/Static Blocks

Each promoset has its unique line of code allowing to insert promotion blocks into CMS pages or static blocks using the WYSIWYG editor. For instance to publish promoset on the Home page or a category page. After you save the promoset the following code will be available below the settings:

#### {{block class="Itoris\GroupedPromotions\Block\Promotions" rule\_id="1"}}

The promotion rule's ID specifies what promoset will be displayed on Frontend.

If you need to insert the same promoset into static blocks available for different store views, you can switch into the necessary store view, make all necessary changes and save the promotion rule. The code will be available with the same ID.

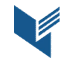

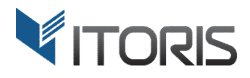

#### **3.4 Grouped Promotions on Frontend**

Blocks "**OUR PROMOTIONS**" are built in each product page where promotions rules are applied to, unless other settings specified in promosets.

The extension allows to configure downloadable, virtual, simple, configurable and bundle products with custom options within sets. Customers won't be able to update the amount of products as all products in the set have the fixed quantities.

The initial prices and discounts are displayed below each product. The final and detailed price calculation is available next to the promotion set.

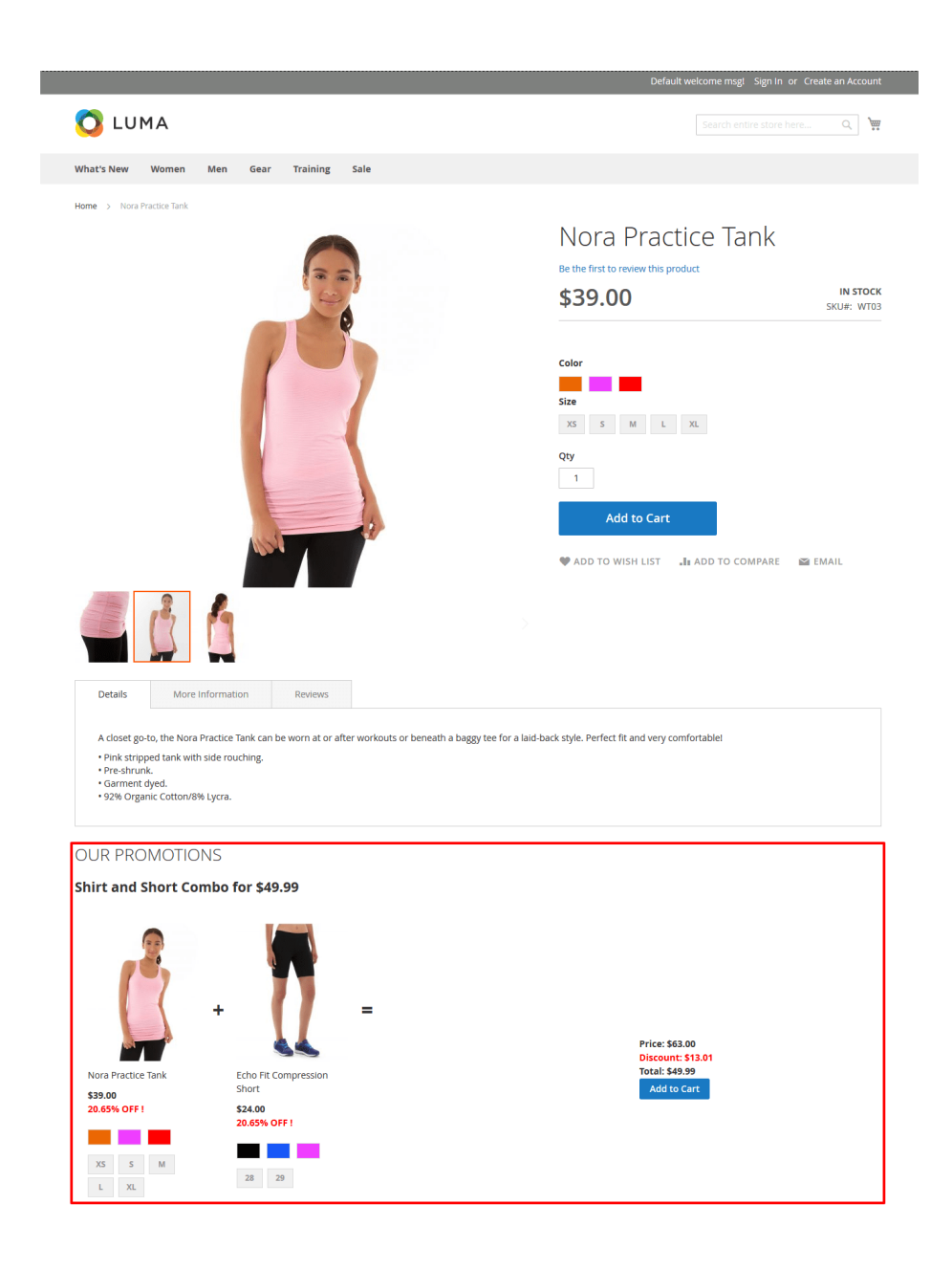

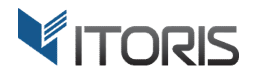

# **3.5 Grouped Promotions on CMS Pages and Static Blocks**

You are able to add promotion blocks to any Magento pages or blocks.

To insert a grouped promotion into a CMS page or static block you can use the line of code available for each promoset below the promoset's settings in Backend. The code can be added manually using the WYSIWYG editor.

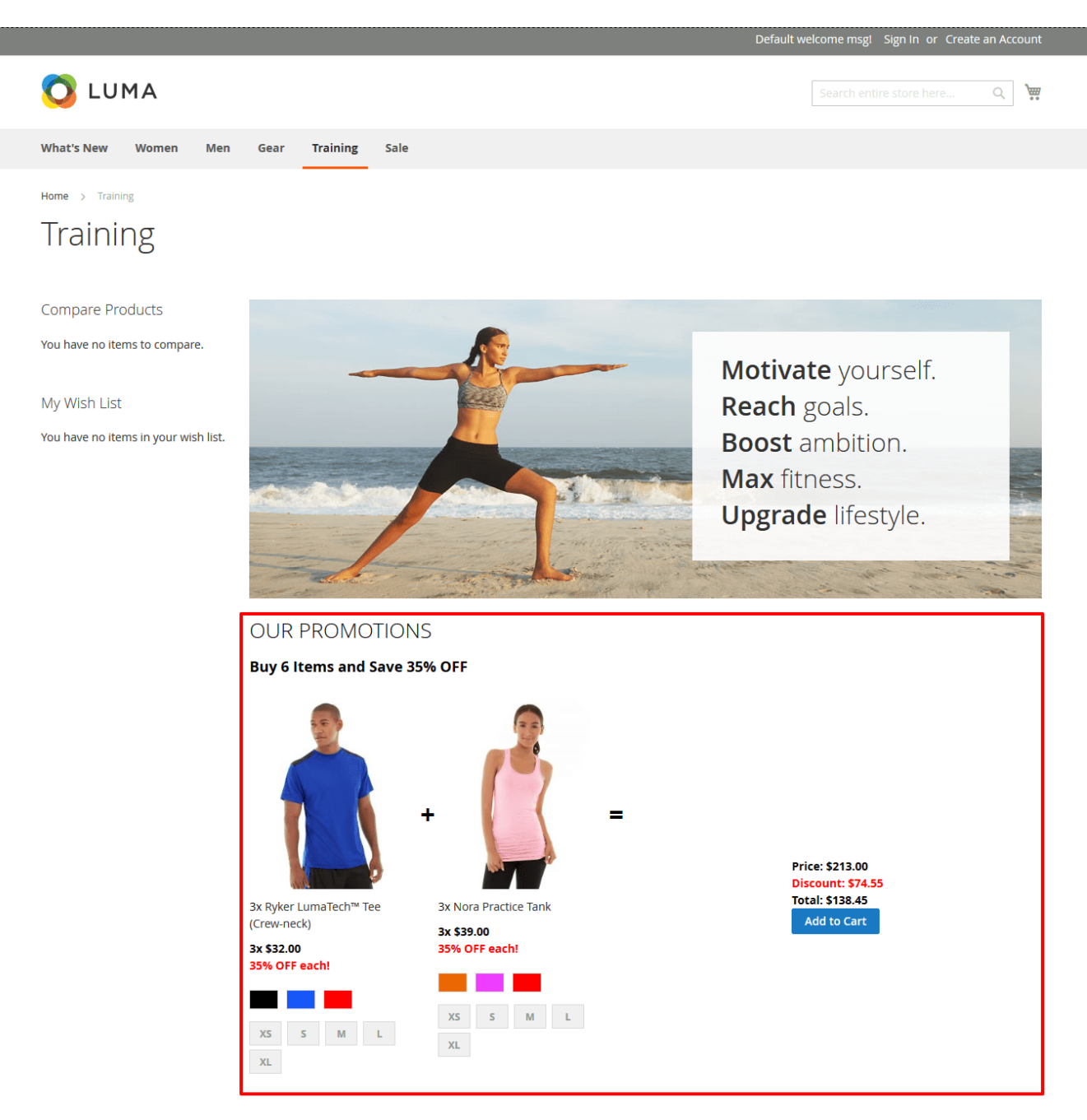

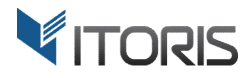

# 3.6. Grouped Promotions in the Shopping Cart

After you add the promoset to the cart the promotion set will display the detailed information about products, discounts, quantities and prices. The extension allows to change the quantity of the whole promotion set only. Admin can specify the quantity of each product in Backend.

If option "Show on Cart Page" is enabled in Backend, the additional promotion blocks are available in the shopping cart. The total, discounts and subtotal are calculated based on the chosen method. If several promotions are applied to the product the extension offers the most profitable option for customers.

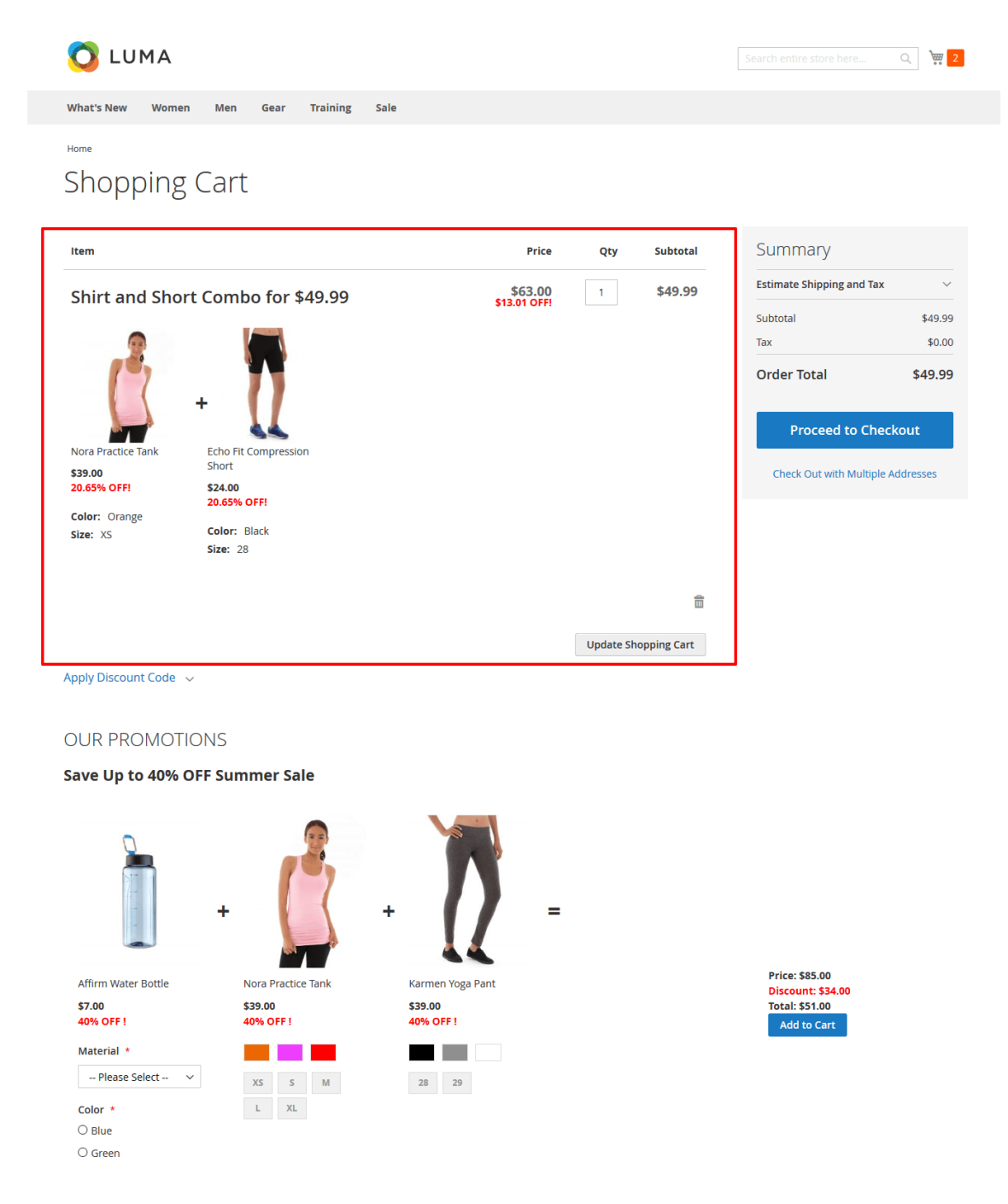

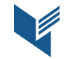